# Cómo configurar BCI Plus+ en tu tienda Jumpseller

- Instala la aplicación.
- El plugin queda activo en la tienda y el pixel entra en funcionamiento.
- Los clientes registrados en MACH, obtendrán el beneficio del cashback.

## ¿Cómo funciona este pixel de tracking?

### Primero tu sitio

Sabemos lo importante que es para ti cargar tu contenido rápido, por eso nos obligamos a ser los últimos con el comando async defer (peso 4.7kB, tiempo de descarga: 20ms).

### Detección de usuario BciPlus+ al ingresar al sitio

El script busca el parámetro krip-config dentro de la url o en el servicio de almacenamiento del browser (localStorage) del usuario.Si no se encuentra el script no se ejecuta. "Primero nos aseguramos que sea usuario BciPlus+. Si no es usuario BciPlus+ no hacemos nada".

### Seguimiento carro de compras

El script está configurado específicamente para el sitio de la marca para poder hacer seguimiento a los items del carro de compras a partir de selectores CSS. La validación de una venta se realiza a partir de la pantalla de éxito."Si hay compra, el pixel permite saber cuánto compró y entregar cashback inmediatamente".

Te recomendamos que crees un producto de prueba en tu tienda y nos envíes el enlace a para que podamos probar el funcionamiento del pixel.